## CerevoCAM\_SetupTool 使用手順

■対応 O S

Microsoft Windows XP (32bit 日本語版) Microsoft Windows Vista (32bit/64bit 日本語版) Microsoft Windows 7 (32bit/64bit 日本語版) MacOS X 10.4 (Intel Mac / Power PC) MacOS X 10.5 (Intel Mac クみ)

## ■必要なもの

- a. 設定ツール対応ルータ(※1)
- b. Cerevo カメラ

ルータは予め、インターネットに接続できる状態にしてください。

- (※1) ルータの対象機種
- ·CQW-MR500
- •MZK-WNH
- •MZK-W300NH2
- MZK-W300NAG
- MZK-MF150
- ■インストール
- Windows
  - (1) zip ファイルを展開後作成されるファイル「NetMan\_Anutrun(.exe)」(環境
  - によっては「.exe」が表示されます。)をダブルクリックしてください。
  - (2)「Adobe AIR 設定」が表示されますので、[同意する]をクリックします。
  - ※すでに「Adobe AIR」がインストールされているときは手順(3)にお進みく ださい。
  - (3) インストールが完了したら、[完了]をクリックします。

•Mac

- (1) " CEREVO CAM SetupTool.dmg" をダブルクリックします。
- (2) 「Adobe AIR Installer」をダブルクリックします。
- ※すでに「Adobe AIR」がインストールされているときは手順(5)にお進みく ださい。
- ※ダイアログボックスが表示されたときは、[開く]をクリックします。
- (3)「Adobe AIR 設定」が表示されますので、[同意する]をクリックします。
- ※パスワードを入力する画面が表示されたら、ログインしているユーザ名と

パスワードを入力して[OK]をクリックします。

- (4) インストールが完了したら、[完了]をクリックします。
- (5)「CEREVO CAM SetupTool(.pkg)」をダブルクリックします。
- (6) インストーラが起動しますので、画面の指示にしたがってインストールします。
- (7) インストールが完了したら、[閉じる]をクリックします。

■使用方法

- CerevoCAM\_SetupToolのアプリケーションアイコンをダブルクリックしてください。
   ※本製品が検出されないときは、セキュリティソフトを一時的に停止にしてください。
- 2. ツールが起動すると、自動的に対応ルータが表示されますので、該当ルータのアイコンをクリックします。

| ● Cerevo CAM設定ツール          |                                  |
|----------------------------|----------------------------------|
|                            | 🔍 😽 CEREVO                       |
| Cerevo CAM設定ツール            |                                  |
| カメラと接続したい機器を選択して           | てください                            |
| MZK-MF150                  |                                  |
| しばらく待っても機器が見つからない場合は、機器の電源 | 迷入れなおしてください。<br>Version: 1.00,00 |

3. カメラに設定したいアクセスポイントをクリックし、次へすすみます。

| Serevo Ci                                           | AM設定ツール                                                                             |                                                                            |  |  |  |  |  |
|-----------------------------------------------------|-------------------------------------------------------------------------------------|----------------------------------------------------------------------------|--|--|--|--|--|
| ŝ€i                                                 |                                                                                     | ♥ LEREVD                                                                   |  |  |  |  |  |
| ネットワー                                               | - ク設定                                                                               |                                                                            |  |  |  |  |  |
| MZK-MF150<br>カメラに設定するアクセスポイントを選択し、ネットワークの設定を行って下さい。 |                                                                                     |                                                                            |  |  |  |  |  |
|                                                     | ⊙ アクセスポイント1                                                                         | ○ アクセスポイント2                                                                |  |  |  |  |  |
|                                                     | ssid         planexuser0           暗号化         wpa2           暗号牛-         12345678 | ssid planexuser<br>暗号化 wep<br>暗号中— 670D2D510D                              |  |  |  |  |  |
|                                                     | ○ アクセスポイント3(無効)<br>ssd<br>障号化<br>暗号キー                                               | <ul> <li>アクセスポイント4(無効)</li> <li>ssid</li> <li>諸号化</li> <li>暗号キー</li> </ul> |  |  |  |  |  |
| 次へ<br>メニューに戻る<br>Version: 1.0                       |                                                                                     |                                                                            |  |  |  |  |  |

4. カメラのネットワーク設定を行ってください。通常は自動設定(推奨)のまま、次へすすんでください。

| ◎ Cerevo CAM設定ツール |                                                      |                  |
|-------------------|------------------------------------------------------|------------------|
|                   |                                                      | 🛛 🖌 CEREVO       |
| ネットワーク設定          |                                                      |                  |
|                   | Cerevo CAMネットワーク設定                                   | MZK-MF150        |
|                   | <ul> <li>○ 自動設定 (DHCP/推奨)</li> <li>○ 手動設定</li> </ul> |                  |
|                   | IPアドレス:<br>ネットマスク:                                   |                  |
|                   | ゲートウェイ: DNS1:                                        |                  |
|                   | DH52.                                                |                  |
|                   | 反る次へ                                                 |                  |
|                   |                                                      |                  |
|                   | メニューに戻る                                              | Version: 1.00.00 |

5. CerevoLife のアカウントを入力し、次へすすんでください。まだ登録されていない場合、 【新規登録】をクリックし、登録してください。

| ◎ Cerevo CAM設定ツール |                                                               |   |      | 🛛                |  |  |  |
|-------------------|---------------------------------------------------------------|---|------|------------------|--|--|--|
|                   |                                                               | © |      |                  |  |  |  |
| Cerevo Lifeアカウン   | 卜入力                                                           |   |      |                  |  |  |  |
|                   | Cerevo Lifeのアカウントを入力して下さい                                     | 0 |      | MZK-MF150        |  |  |  |
| Cerevo            | Cerevo Lifeとは、Cerevo CAMで撮影した写真をアップロードするためのオンラインスペースです。       |   |      |                  |  |  |  |
|                   |                                                               |   | 新規登録 |                  |  |  |  |
|                   | Cerevo Lifeアカウント                                              |   |      |                  |  |  |  |
|                   | Cerevo Lifeアカウント:<br>※Cerevo Lifeに登録したメールアドレスとなります。<br>パスワード: |   |      |                  |  |  |  |
|                   | <b>戻る</b> 次へ                                                  |   |      |                  |  |  |  |
|                   | メニューに戻る                                                       |   | ,    | Version: 1.00.00 |  |  |  |

6.表示された QR コードをカメラで撮影し、設定を完了してください。

QRコードを保存し、後から撮影・登録することも可能です。

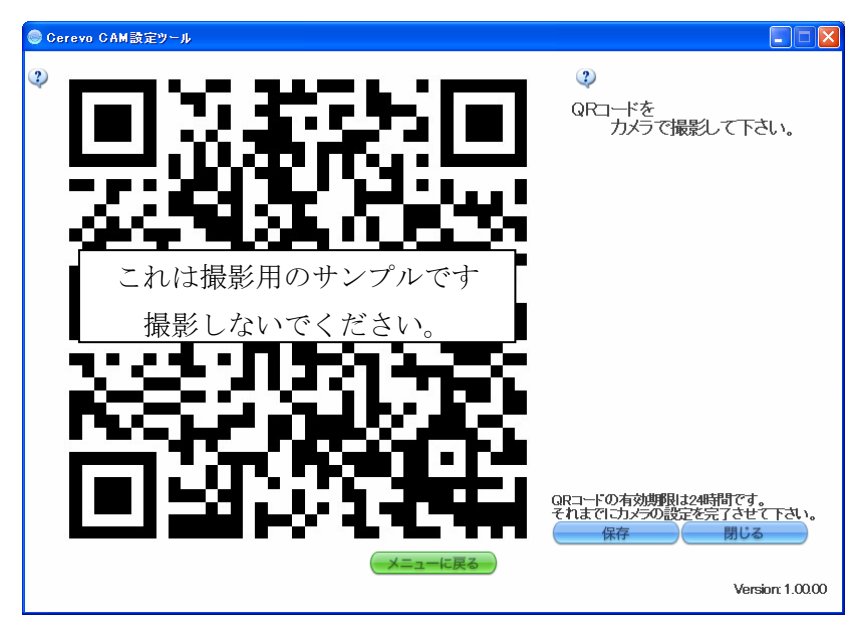

※カメラが次の画面③のときに撮影してください。

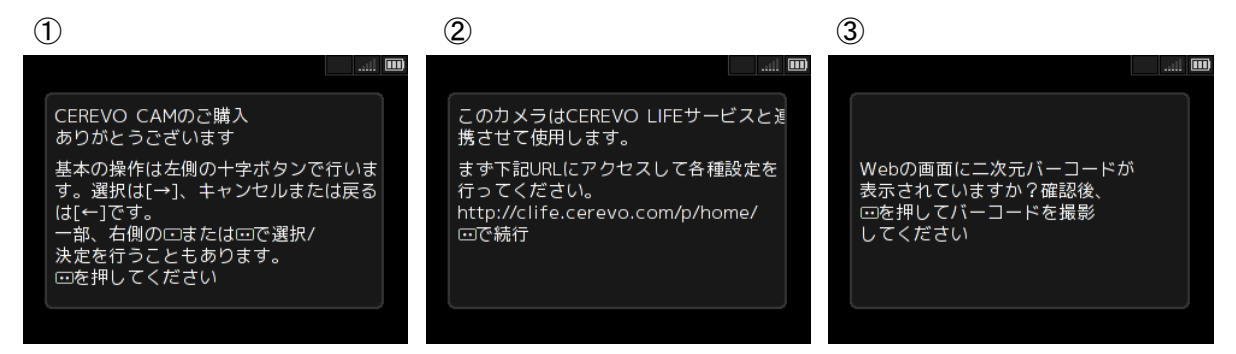

7.テスト撮影し、サーバに写真が保存されることをご確認ください。

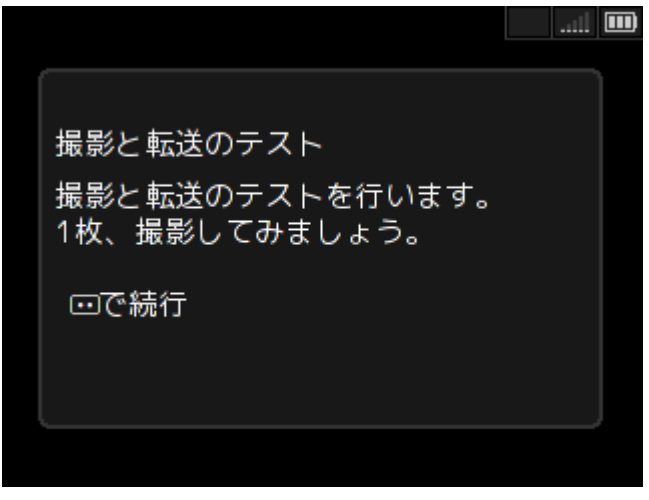